Log på **www.borger.dk** og gå til "Digital Post". Klik på "Skriv ny besked", og klik herefter på "Vælg myndighed".

| M            | Q            | =    | borgerdk                | Skriv ny besked                                  |  |  |  |  |
|--------------|--------------|------|-------------------------|--------------------------------------------------|--|--|--|--|
| Digital Post | Mit Overblik | Menu |                         | 🖌 Send 🕞 Gem og luk kladde 🛍 Slet kladde         |  |  |  |  |
|              |              |      | Skift postkasse 🗸       | Myndighed Q Søg efter myndighed Vælg myndighed > |  |  |  |  |
|              |              |      | Skriv ny besked Vælg al | e Dit emne                                       |  |  |  |  |

Vælg boksen "Regioner" og vælg herefter "Region Hovedstaden". Tryk nu på "Vælg kategori"

| Regioner                                                                     | Region Hovedstaden                       | A Send                         | 🔒 Gem og luk kladde | 🛍 Slet kladde                  | A Send   | Gem og luk kladde    | 🛍 Slet kladde   |
|------------------------------------------------------------------------------|------------------------------------------|--------------------------------|---------------------|--------------------------------|----------|----------------------|-----------------|
| Fx regionernes administration,<br>sygehuse, socialområdet og<br>psykiatrien. | Region Midtjylland<br>Region Nordjylland | Myndighed Region Hovedstaden X |                     | Myndighed Region Hovedstaden × |          |                      |                 |
|                                                                              | Region Sjælland                          |                                |                     |                                | Kategori | Q Søg efter kategori | Vælg kategori > |
| Ð                                                                            | Region Syddanmark                        |                                |                     |                                |          |                      |                 |

Vælg boks nr. 13. Uddannelse, og vælg herefter boksen "Sekretariatet for Lægelig videreuddannelse". Du kan nu udfylde "emne" og skrive din besked. Nederst på siden kan du vedhæfte filer

| 13. Uddannelse                                                               | Sekretariatet for                                                  | Myndighed  | Region Hovedstaden X                                          | В               | U | I | ~ | 12<br>23<br>3<br>3<br>4 |
|------------------------------------------------------------------------------|--------------------------------------------------------------------|------------|---------------------------------------------------------------|-----------------|---|---|---|-------------------------|
| Her finder du postkasserne<br>vedrørende uddannelse i<br>Region Hovedstaden. | Videreuddannelse<br>Henvend dig her om lægelig<br>videreuddannelse | Kategori   | 13. Uddannelse / Sekretariatet for Lægelig Videreuddannelse 🗙 | 🖉 Vedhæft filer |   |   |   | r                       |
|                                                                              |                                                                    | Dit emne   |                                                               |                 |   |   |   |                         |
| ٥                                                                            | Ð                                                                  | Din besked |                                                               |                 |   |   |   |                         |